# Panduan Google Chat

- 1. Untuk pengguna Google Workspace
- 2. Log in menggunakan Akun Google Workspace dari APSI (xxxxxx@apsipusat.org)

### Jika Menggunakan Laptop:

- 1. Gunakan Google Chrome
- 2. Log In dengan akun APSI (adien@apsipusat.org) adien.bk15@apsipusat.org
- 3. Klik titik 9 (Google Apps)
- 4. Klik Chat

### Jika Menggunakan Android/iOs

- 1. Install dari Apps Store/Play Store
- 2. Cari Google Chat
- 3. Download/unduh Aplikasi nya
- 4. Log in ke Gmail dengan akun APSI
- 5. Pastikan HP sudah menggunakan Layar Kunci (Screen Lock)
- 6. Log in ke **Google Chat** dengan akun APSI

## Keunggulan Google Chat

- 1. Alat komunikasi Canggih dari Google
- 2. Menjaga Privacy no HP
- 3. Tidak memberatkan memori HP (Dokumen, Photo, Video) di Cloud Google
- 4. Data tersimpan di Google Cloud
- 5. Dapat diakses dari berbagai perangkat Laptop, Tablet, Handphone
- 6. Cukup menggunakan akun gmail

#### Fitur Google Chat:

- 1. Chat: Mengirim pesan secara pribadi antar pengguna Chat
- 2. Room: Membuat Group bersama Rekan Kerja/Kepala Sekolah Binaan Jika di laptop:

Klik Lambang + sebelah Tulisan RUANG

Tuliskan Nama Group lalu ceklis izinkan pengguna luar bergabung